## Setting Password Recovery

| Favorites Main Menu                                                                                                    |                                                                                                    |  |
|----------------------------------------------------------------------------------------------------|----------------------------------------------------------------------------------------------------|--|
| My HR Core-CT Help                                                                                                    |                                                                                                    |  |
| Personal Information                                                                                                    | Time and Labor                                                                                                    |  |
| Personal Information         Review and update your personal information.         E Personal Information Summary         E Home and Mailing Address         E Phone Numbers         E Email Addresses                 | Time and Labor<br>Report and approve time.<br>Timesheet<br>Approve Time<br>Payable Time Summary<br>Payable Time Detail |  |
| Emergency Contacts     Name Change     Ethnic Groups      My System Profile     Set up personal preferences, such as email and language preferences, password and     forgot my password hints.     My System Profile | Payroll Payroll Review current and prior paycheds. View Paycheck Information                                           |  |

- Click on the "My System Profile" indicated by the arrow in the above screen print.
- You will then be brought to the following screen:

| Favorites Main Menu > My System Profile                              |
|----------------------------------------------------------------------|
| My HR Core-CT Help                                                   |
| General Profile Information<br>CSU(W)-Cratty Fred W                  |
| Password                                                             |
| Change password                                                      |
| Change or set up forgotten password help<br>Miscellaneous User Links |
| Email Personalize   Find   Personalize   Find   Finst   1 of 1       |
|                                                                      |
| Primary Email         Email Type         Email Address               |

- Click on the "Change or set up forgotten password help" option as indicated by the arrow in the above screen print.
- You will then be brought to the following screen:

| State of Connecticut                                                              |
|-----------------------------------------------------------------------------------|
| Favorites Main Menu > My System Profile                                           |
| My HR Core-CT Help                                                                |
| Change or set up forgotten password help                                          |
| If you forget your password, you can have a new password emailed to you.          |
| Enter a question and your response below. These will be used to authenticate you. |
| Question: What is your mother's maiden name?                                      |
| Select from the list of questions.                                                |
| Response:                                                                         |
| OK Cancel                                                                         |

- Once at the above screen you will have the option to pick a password recovery question. In order to do so click on the triangle option as indicated by the above arrow and select your desired question.
- In the "Response" box enter the answer to your question.
- Click on the "OK" button
- You will then be brought to the following screen:

| Change pass           | sword                       | - I                                       |
|-----------------------|-----------------------------|-------------------------------------------|
| Change or s           | et up forgotten password he |                                           |
| Miscellaneou          | is User Links               |                                           |
| Email                 |                             | Personalize   Find   💷   🛗 First 🚺 1 of 1 |
| Primary Em<br>Account | ail Email Type              | Email Address                             |
|                       | Business                    | <ul> <li>crattyf@wcsu.edu</li> </ul>      |
| IM Informat           | ion                         | Personalize   Find   🔤   🎬 🕞              |
| Protocol              | XMPP Domain                 | UserID Password                           |
|                       |                             |                                           |

• At this point verify that the email address listed above is you WCSU email address. If this is not the case blank out what is there and enter the correct email address.

- Verify that the "Email Type" is set to Business and that the box is checked under the "Primary Email Account."
- Click on the "Save" button